## Adding NHSN to Internet Explorer's Trusted Sites

A typical case is shown. Your computer or web browser may be different.

- 1. Start Internet Explorer.
- 2. From the <u>Tools</u> menu click on Internet <u>Options</u>...

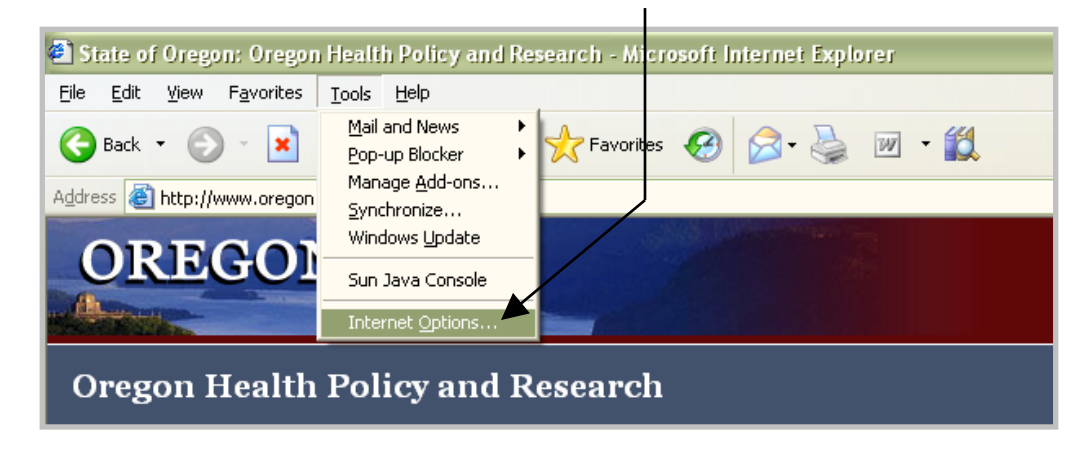

3. Click on the Security tab.

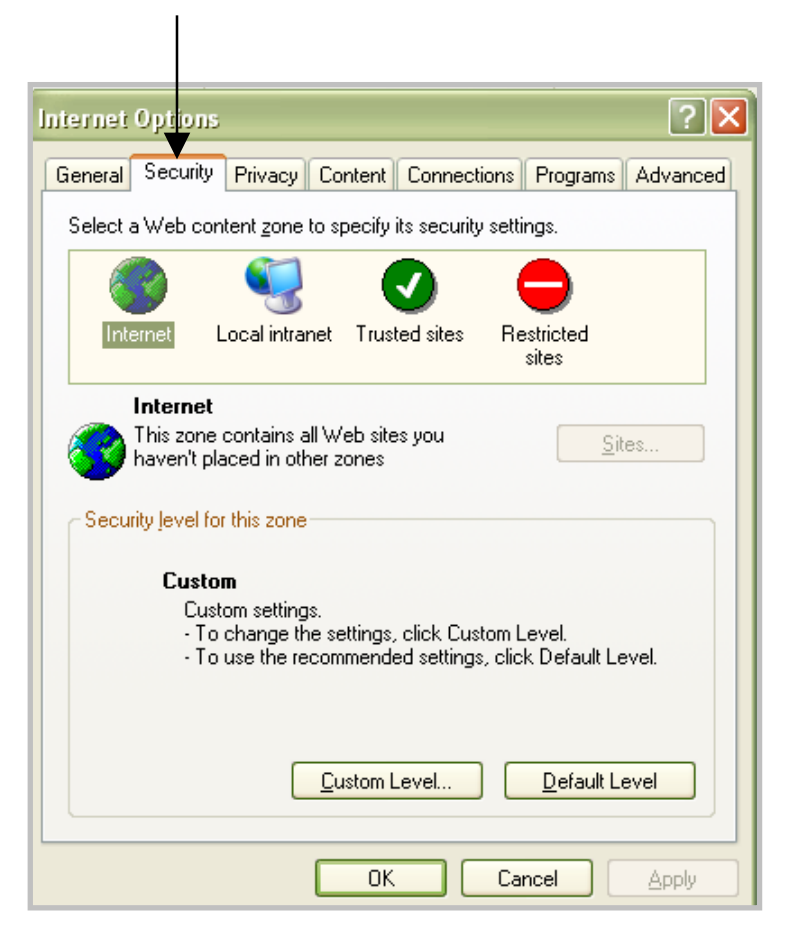

| 4. Click the Trusted sites icon.  | Internet Options 🔹 🤶 🔀                                                                                                    |
|-----------------------------------|----------------------------------------------------------------------------------------------------|
| 5. Click the <u>Sites</u> button. | General       Security       Privacy       Content       Connections       Programs       Advanced         Select a Web content zone to specify its security settings.       Image: Content zone to specify its security settings.       Image: Content zone to specify its security settings.         Internet       Internet       Image: Content zone to specify its security settings.         Internet       Image: Content zone to specify its security settings.         Internet       Image: Content zone zone zone zone zone zone zone zone |
|                                   | Security level for this zone           Custom           Custom settings.           • To change the settings, click Custom Level.           • To use the recommended settings, click Default Level. <u>Custom Level</u> <u>Default Level</u>                                                                                                    |
|                                   | OK Cancel Apply                                                                                                    |

| Trusted sites       ? ×         You can add and remove Web sites from this zone. All Web sites in this zone will use the zone's security settings.         Add this Web site to the zone:         Add | <ol> <li>The Trusted sites dialog box will<br/>open. There may or may not be<br/>web sites already listed here;<br/>either is OK. Check the trusted<br/>Web sites list for the following:<br/>https://*.cdc.gov</li> </ol> |
|----------------------------------------------------------------------------------------------------|----------------------------------------------------------------------------------------------------|
| Web sites:         https://sdn.cdc.gov         Remove         Require server verification (https:) for all sites in this zone                                                                         | If this web site is already listed,<br>then stop here and press the<br>Cancel button on the Trusted<br>sites dialog box and on the<br>Internet Options dialog box.<br>Otherwise, continue on to the<br>next step.          |
| OK Cancel                                                                                                    |                                                                                                    |

| 7. Type the web site address<br>https://*.cdc.gov here: | Trusted sites ? X                                                                                        |
|---------------------------------------------------------|----------------------------------------------------------------------------------------------------|
| 8. Click the <u>A</u> dd button.                        | in this zone will use the zone's security settings.                                                      |
|                                                         | Add this Web site to the zone:                                                                           |
|                                                         | Web sites:                                                                                               |
|                                                         | https://sdn.cdc.gov       Remove         Require gerver verification (https:) for all sites in this zone |
|                                                         | OK Cancel                                                                                                |
|                                                         |                                                                                                    |
| Internet Options                                        | 2 0 Make sure that the web sit                                                                           |

|                                                                                                    | 9. Make sure that the web site                              |
|----------------------------------------------------------------------------------------------------|-------------------------------------------------------------|
| Trusted sites                                                                                                    | now appears in the list.                                    |
| You can add and remove Web sites from this zone. All Web sites<br>in this zone will use the zone's security settings. | 10. Click the OK button in the Trusted sites dialog box.    |
| Add this Web site to the zone:                                                                                        | 11. Click the OK button in the Internet Options dialog box. |
| Web sites:<br>https://*.cdc.gov<br>https://sdn.cdc.gov                                                                |                                                             |
| Require server verification (https:) for all sites in this zone                                                       |                                                             |
| Custom Level Default Level                                                                                            |                                                             |
| OK Cancel Apply                                                                                                    |                                                             |

## **Updating Security Settings for Trusted Sites**

A typical case is shown. Your computer or web browser may be different. **Be sure to consult your IT department prior to changing any security settings.** 

- 1. Start Internet Explorer.
- 2. From the <u>Tools</u> menu click on Internet <u>Options</u>...

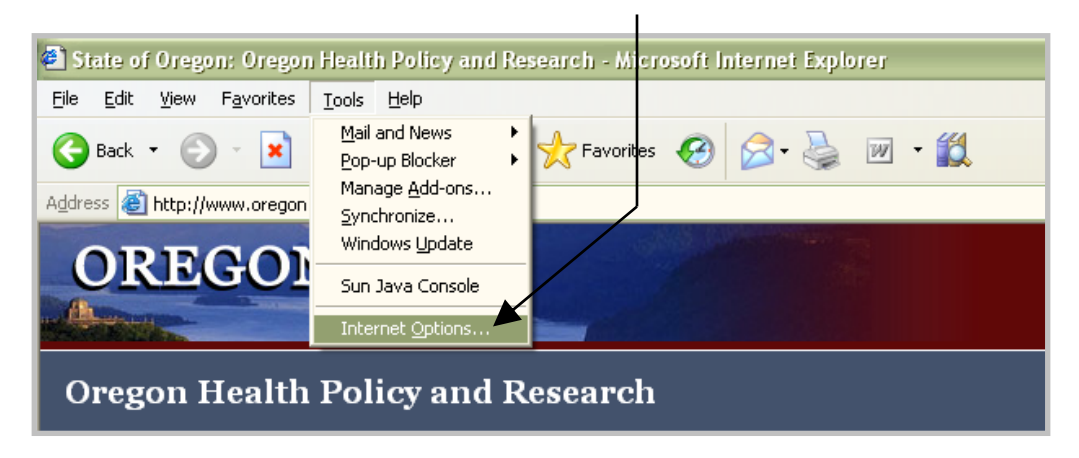

3. Click on the Security tab.

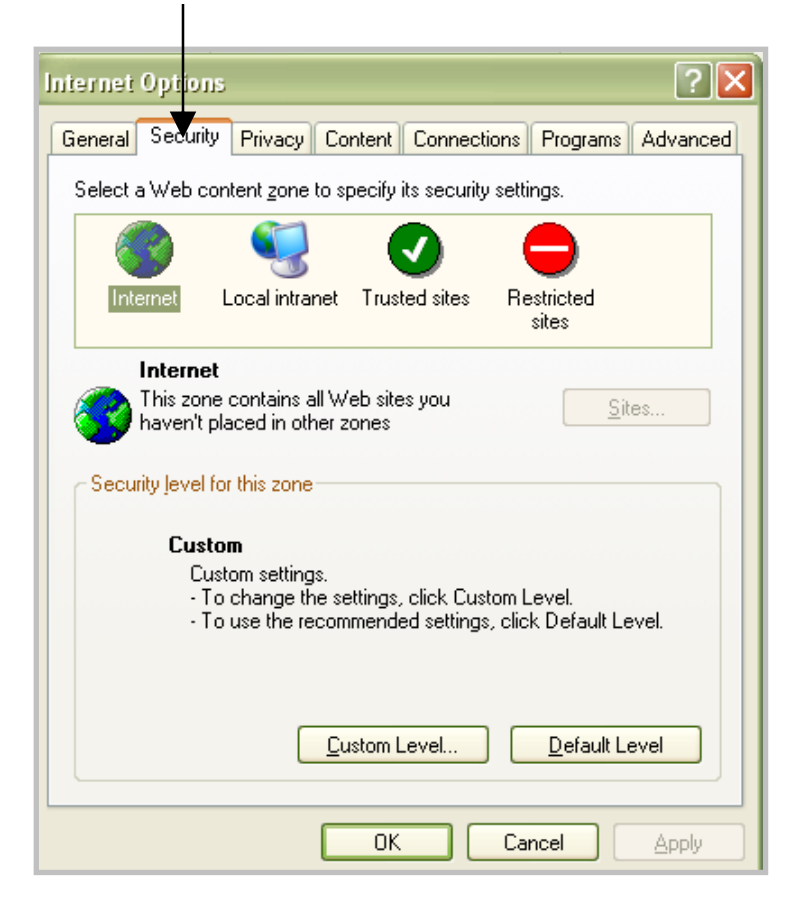

- ? X Internet Options 4. Click the Trusted sites icon. General Security Privacy Content Connections Programs Advanced 5. Click the Custom Level... Select a Web content zone to specify its security settings. button. Restricted Internet Local intranet Trusted s sites **Trusted sites** This zone contains Web sites that you <u>S</u>ites... trust not to damage your computer or data. urity level for this zone Çustom ustom settings. 🛭 🗘 🗛 🗛 🗛 🗛 🗛 🗛 🗛 🗛 🗛 - To use the recommended settings, click Default Level. Custom Level.. Default Level ΟK Cancel Apply
- ? × 🕜 🔀 vanced Security Settings Settings: ActiveX controls and plug-ins ~ Automatic prompting for ActiveX controls 🔘 Disable 🔵 Enable 🗲 Enable Binary and script behaviors Administrator approved Disable 🇿 Enable 🗲 Enable 👰 Download signed ActiveX controls 🔵 Disable 🔵 Enable 🚽 Enable ) Prompt Download unsigned ActiveX controls A ..... **र** > Reset custom settings Reset to: Medium Reset OK Cancel
  - 6. In the Security Settings dialog box scroll down to check and correct the following settings:

| Internet Options                   | <ul> <li>7. Scroll down further to check<br/>and correct the following<br/>settings:</li> </ul> |
|------------------------------------|-------------------------------------------------------------------------------------------------|
| Settings:                          | le in ger                                                                                       |
| Download unsigned ActiveX controls |                                                                                                 |
|                                    | Enable                                                                                          |
| Prompt                             |                                                                                                 |
| Disable     Enable     Prompt      | Enable                                                                                          |
| Run ActiveX controls and plug-ins  |                                                                                                 |
| Disable                            |                                                                                                 |
| Prompt                             | Enable                                                                                          |
|                                    |                                                                                                 |
| Reset custom settings              |                                                                                                 |
| Reset to: Medium Reset             |                                                                                                 |
| OK Cancel                          |                                                                                                 |
| Lenner Lenner Lenner               |                                                                                                 |

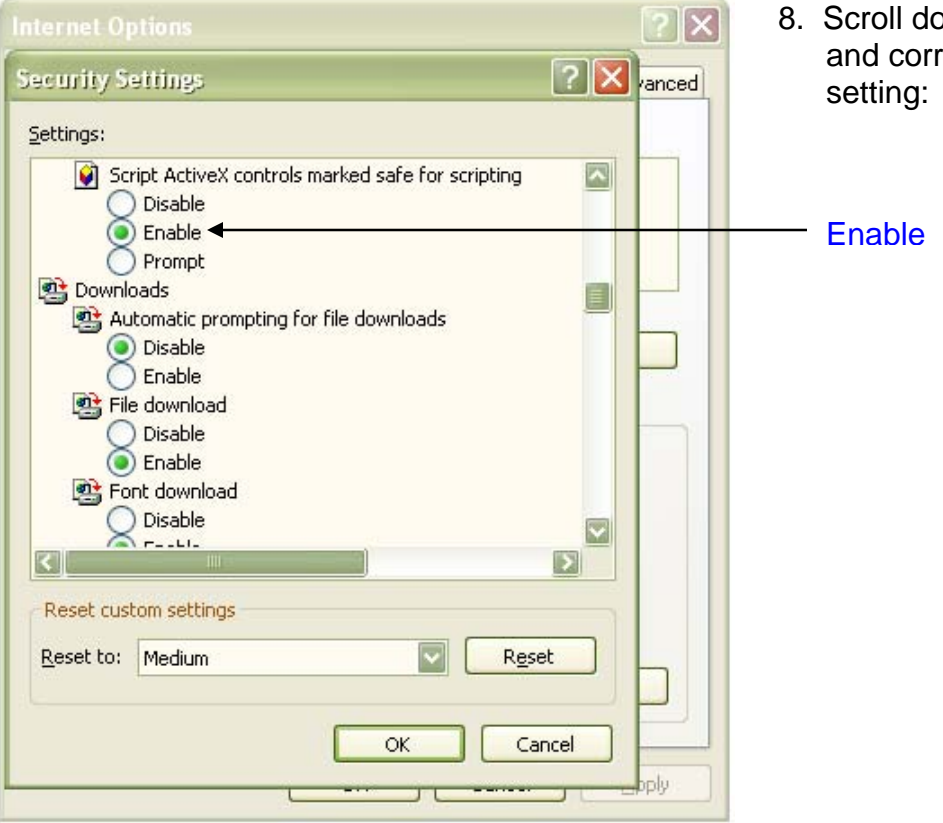

8. Scroll down further to check and correct the following setting:

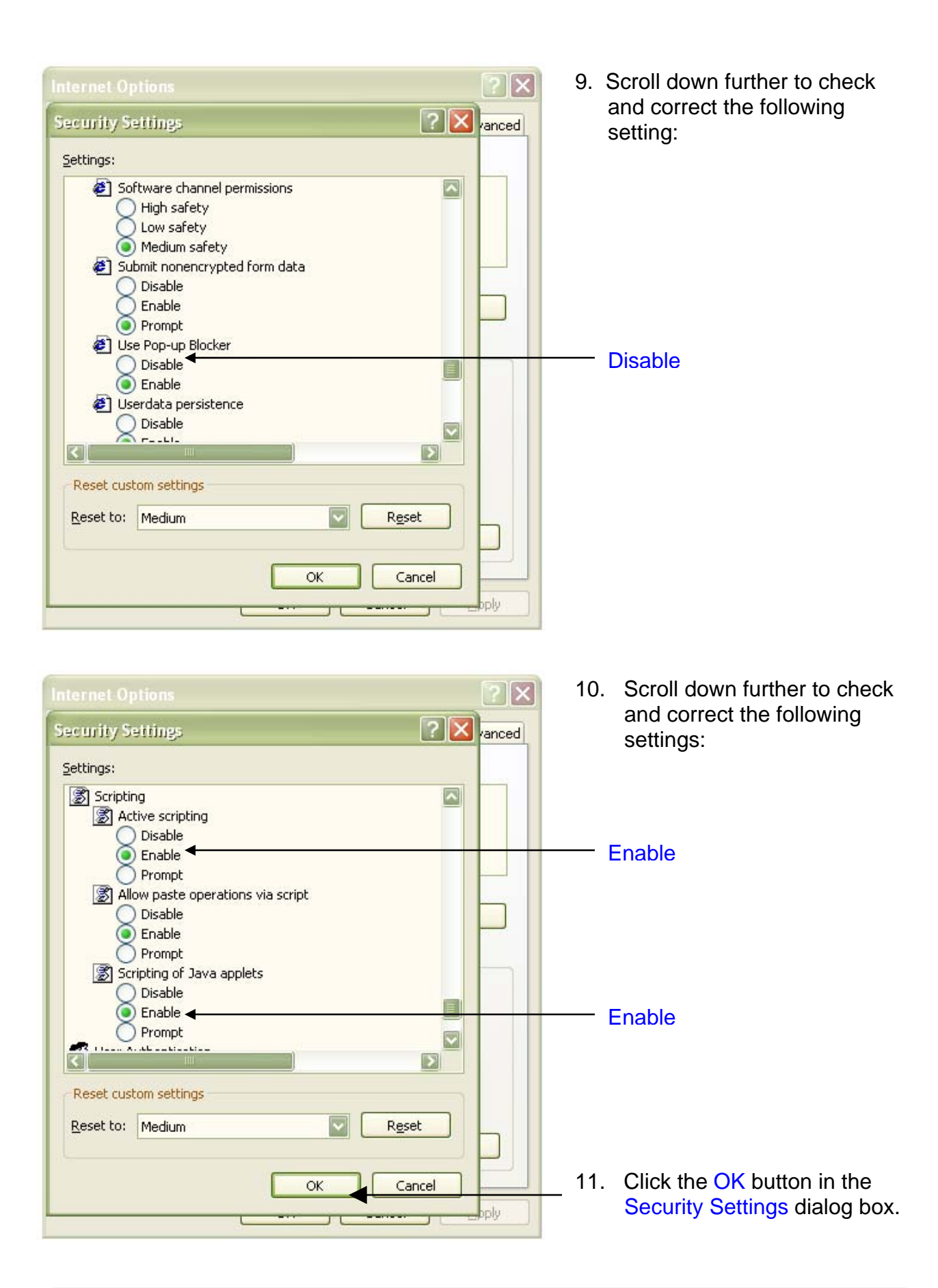

12. A message box will appear with a warning. Click the <u>Yes</u> button.

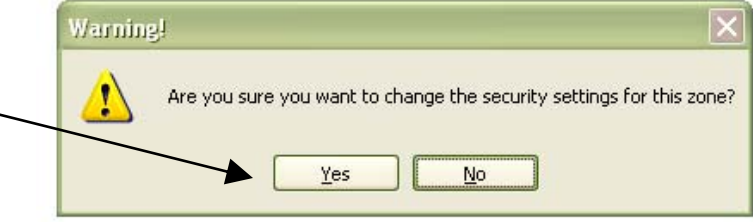

13. Click the OK button in the Internet Options dialog box.

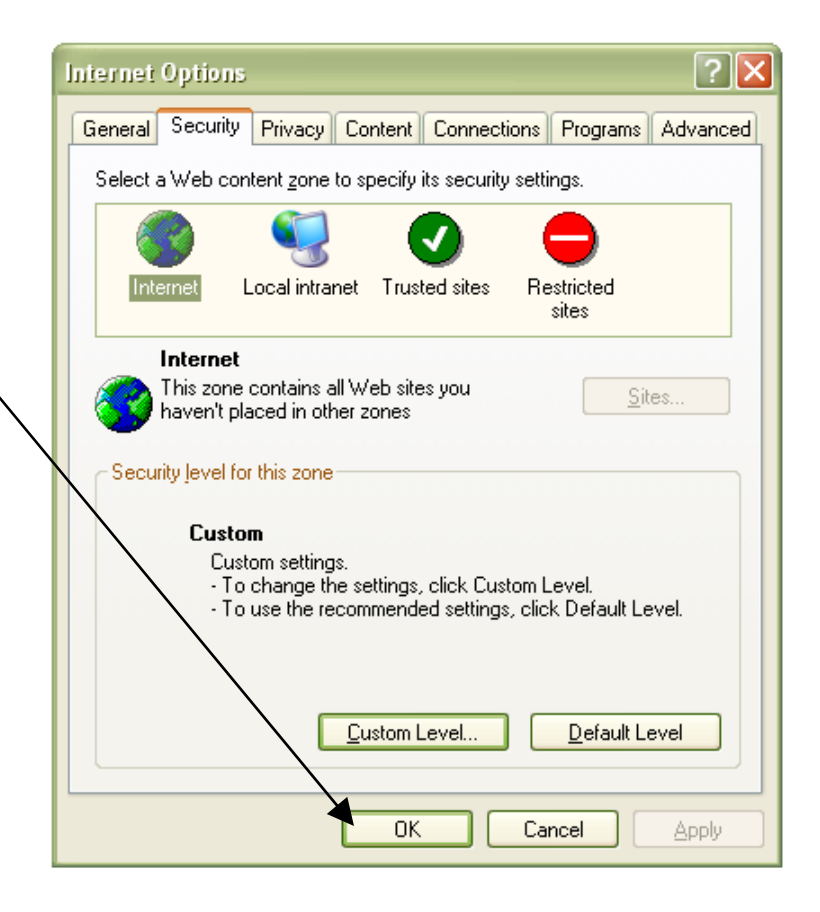